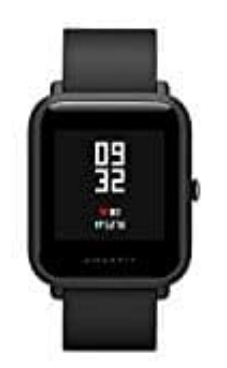

## AMAZFIT Bip Lite A1608

## Verbindung mit Handy herstellen

Damit man die Amazfit BIP nutzen kann, muss sie mit der entsprechenden App und dem Smartphone gekoppelt werden.

1. Installiere die App MiFit. Entweder durch Scannen des QR-Codes oder über den Play- bzw. App-Store:

 $\rightarrow$  Mi Fit App für Android Handys  $\rightarrow$  Mi Fit App für iPhone

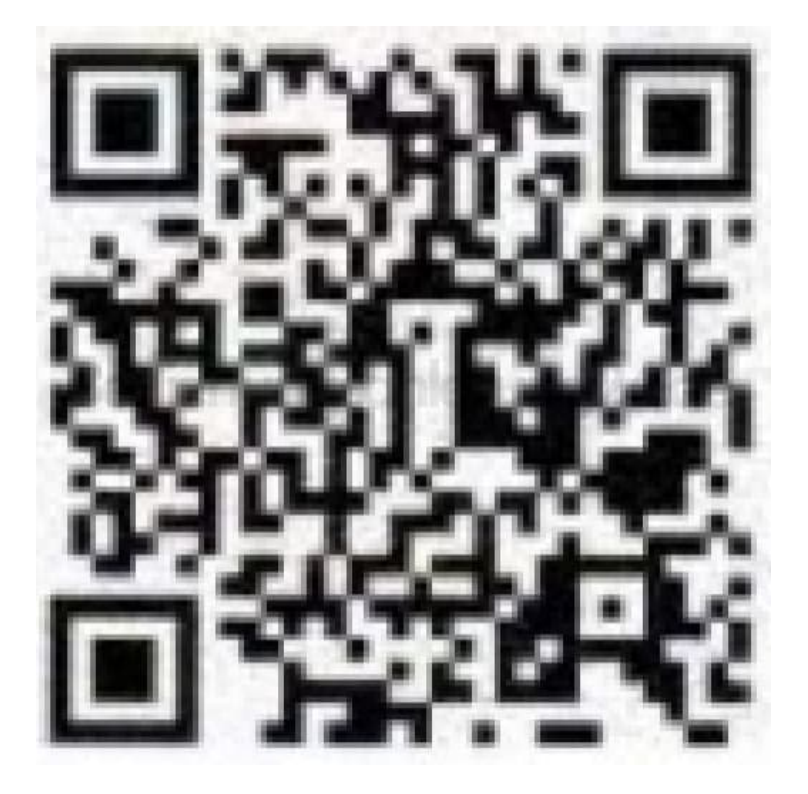

2. Öffne die App und registriere dich als neuen Nutzer. Folge den Displayanweisungen im Handy.

- 3. Öffne in der App nun den Bereich Profile.
- 4. Wähle dort **Gerät hinzufügen**  $\rightarrow$  **Uhr** (Add Device  $\rightarrow$  Clock).

5. Folge nun wieder den Bildschirmanweisungen, damit die Uhr gekoppelt werden kann.

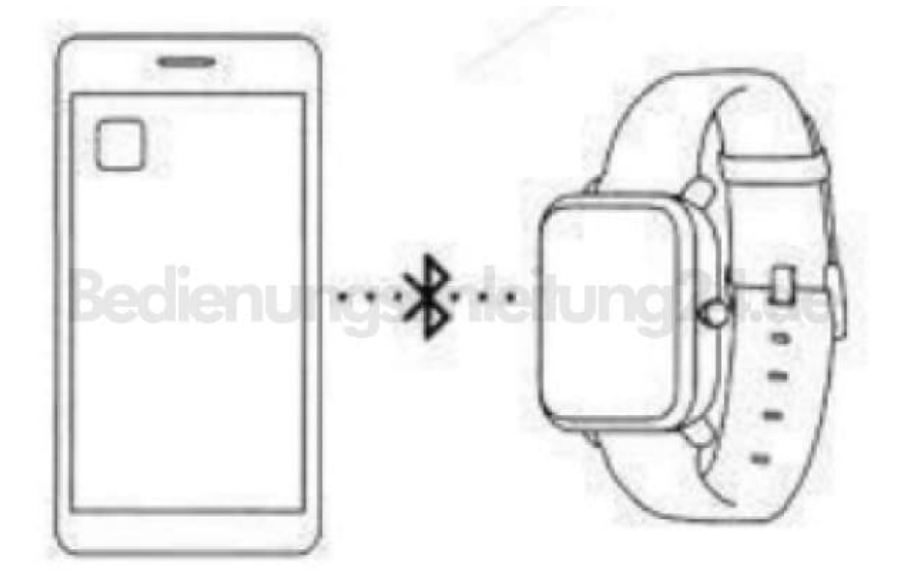